# UNICONT PMM-500 Universal process controller and display unit

User's and Programming manual 1<sup>st</sup> edition

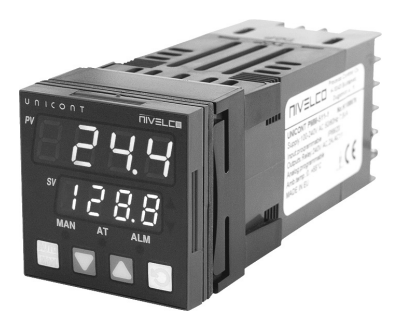

Dodávateľ: MICROWELL, spol. s r. o. SNP 2018/42, 927 00, Šaľa TEL.:(+421) 31 770 7585 E-mail:microwell@microwell.sk

Manufacturer: **NIVELCO Process Control Co.** H-1043 Budapest, Dugonics u. 11. Phone: 889-0100 = Fax: 889-0200 E-mail: sales@nivelc.com = www.nivelco.com CE

#### TABLE OF CONTENTS

|                                                                                                    | 3                                                                                                  |
|----------------------------------------------------------------------------------------------------|----------------------------------------------------------------------------------------------------|
| 2. ORDER CODE                                                                                                    | 4                                                                                                  |
| 3. TECHNICAL DATA                                                                                                    | 5                                                                                                  |
| 4. DIMENSIONS                                                                                                    | 6                                                                                                  |
| 5. MOUNTING                                                                                                    | 6                                                                                                  |
| 6. WIRING                                                                                                    | 6                                                                                                  |
| 6.1 Wiring instructions                                                                                                    | 6                                                                                                  |
| 6.2 WIRING CHART OF THE OUTPUT VERSIONS                                                                                                    | 7                                                                                                  |
| 7. FRONT PANEL, KEYPAD, DISPLAYS                                                                                                    | 8                                                                                                  |
| 8. ERROR MESSAGES AND INDICATIONS                                                                                                    | 9                                                                                                  |
| 9. PROGRAMMING SEQUENCE                                                                                                    | 10                                                                                                 |
| 9.1 Powering up for the first time                                                                                                    | 10                                                                                                 |
| 9.2 Select Mode                                                                                                    | 10                                                                                                 |
| 9.2.1 Mode Selection sequence for programming<br>9.2.2 Unlock code                                                                          | 10<br>                                                                                             |
| 10 OPERATION MODES PROGRAMMING                                                                                                    |                                                                                                    |
|                                                                                                    |                                                                                                    |
| 10.1 Information Mode                                                                                                    | 11<br>12                                                                                           |
| 10.1 Information Mode<br>10.2 Configuration Mode                                                                                            |                                                                                                    |
| 10.1 Information Mode<br>10.2 Configuration Mode<br>10.3 Set-up Mode                                                                        | 11<br>                                                                                             |
| 10.1 Information Mode<br>10.2 Configuration Mode<br>10.3 Set-up Mode<br>10.4 Auto-Tuning (AT) Mode                                          | 11<br>                                                                                             |
| 10.1 Information Mode<br>10.2 Configuration Mode<br>10.3 Set-up Mode<br>10.4 Auto-Tuning (AT) Mode<br>10.5 Manual setting of PID parameters |                                                                                                    |
| 10.1 INFORMATION MODE                                                                                                    |                                                                                                    |
| 10.1 INFORMATION MODE                                                                                                    |                                                                                                    |
| 10.1 INFORMATION MODE                                                                                                    |                                                                                                    |
| 10.1 INFORMATION MODE                                                                                                    | 11<br>12<br>12<br>21<br>25<br>25<br>26<br>26<br>27<br>27<br>27<br>29<br>29                         |
| 10.1 INFORMATION MODE                                                                                                    | 11<br>12<br>12<br>21<br>25<br>25<br>25<br>26<br>27<br>27<br>27<br>27<br>29<br>29<br>29<br>29       |
| 10.1 INFORMATION MODE                                                                                                    | 11<br>12<br>12<br>21<br>25<br>25<br>26<br>26<br>27<br>27<br>27<br>29<br>29<br>29<br>29<br>29<br>30 |
| <ul> <li>10.1 INFORMATION MODE</li></ul>                                                                                                    | 11<br>12<br>12<br>12<br>25<br>25<br>26<br>27<br>27<br>29<br>29<br>29<br>29<br>29<br>30<br>30<br>30 |

## Thank you for choosing a NIVELCO instrument. We are sure that you will be satisfied throughout its use!

# 1. GENERAL DESCRIPTION

The UNICONT PMM-500 universal display and controller instruments are 1/16 DIN (48x48mm) size, panel mountable, modern, easy of use microprocessor based devices supporting versatile functions. EEPROM memory ensures data- and program protection during power outages.

The universal input can be connected with wide range of temperature sensors (Pt-100 RTD-s and most type of thermocouples), or standard analogue current and voltage signals (mA, mV, V).

The instrument operates its control outputs in accordance to selected control algorithm generated from the measured input values of various physical parameters.

The control algorithm can be ON-OFF, or PID, therefore it can provide differential control, or can realize multiple control characteristics.

Using the Auto Tuning mode, the instrument provides optimal settings without entering any P-I-D parameters.

The controller has multiple outputs: relay, SSR-driver, analogue current-, or voltage output, RS485 communication. The modular structure provides wide selection of output variations. In accordance to the mechanical structure of the output boards (plug-in PCB-s) there is a possibility to order special (differing from the standard) variations.

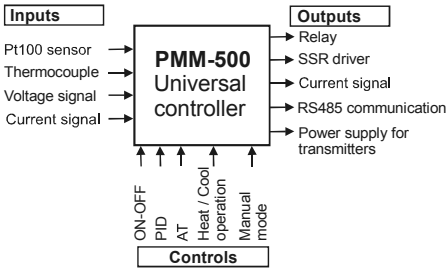

The RS485 Modbus RTU serial output provides digital communication interface with PC and remote programming possibility.

Some models have 24V DC output performing power supply for transmitters.

The large bi-coloured 2-line, 7-segmented, 4-digit LED display provides easy reading even from far distance. It indicates the Process (PV) and a Set-point (SV) Value, as well the programming steps or other settings. Operation modes and alarm signals are indicated with LED-s. The 4 push-buttons provide easy programming.

# 2. ORDER CODE

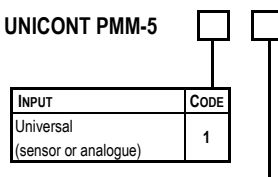

#### UNICONT PMM-500 series: \* POWER SUPPLY CODE 100-240 V AC 1 20-48 V AC 2 22-65 V DC

| OUTPUT*                        | CODE |
|--------------------------------|------|
| R1, R2, analogue OUT           | 1    |
| R1, R2, Ut                     | 2    |
| R1, analogue OUT, Ut           | 3    |
| R1, R2, R3                     | 4    |
| SSR1, SSR2, analogue OUT       | 5    |
| SSR1, SSR2, Ut                 | 6    |
| SSR1, analogue OUT, Ut         | 7    |
| SSR1, R1, analogue OUT         | 8    |
| R1, R2, analogue OUT, RS485    | Α    |
| R1, R2, Ut, RS485              | В    |
| R1, analogue OUT, Ut, RS485    | С    |
| R1, R2, R3, RS485              | D    |
| SSR1,SSR2, analogue OUT, RS485 | Е    |
| SSR1, SSR2, Ut, RS485          | F    |
| SSR1, analogue OUT, Ut, RS485  | G    |
| SSR1, R1, analogue OUT, RS485  | Н    |

| Ουτρυτ       | DESCRIPTION                             |
|--------------|-----------------------------------------|
| R1, R2, R3   | SPDT relay outputs                      |
| analogue OUT | Analogue current- or voltage outputs    |
| SSR1, SSR2   | Solid State Relay driver output         |
| Ut           | Transmitter power supply 24 V DC/ 22 mA |
| RS485        | Serial communication line               |

#### Accessories:

| NAME                                      | ORDER CODE    |
|-------------------------------------------|---------------|
| Mounting accessory                        | pmm5111m00001 |
| Front plate sealing                       | pmm5111m00002 |
| Front plate size adapter                  |               |
| from 96x48 mm cut-off<br>size to 48x48 mm | PAM-500-0     |

\* Special output versions differing from the above code-variations are available to order.

# 3. TECHNICAL DATA

| Туре                         | Гуре РММ-5- <b>ОО-О</b>                         |                                                                   |                               |              |
|------------------------------|-------------------------------------------------|-------------------------------------------------------------------|-------------------------------|--------------|
|                              |                                                 | Pt100 RTD: -199 °C+800 °C                                         |                               |              |
|                              |                                                 | Thermocouple: J, T, K, L, N, B, R,                                | S, C, Pt Rh                   |              |
|                              | Sensor,                                         | -240 °C+2320 °C                                                   |                               |              |
|                              | or analogue input                               | Current: (DC) 4-20 mA, 0-20 mA                                    |                               |              |
|                              |                                                 | Voltage: (DC) 0-50 mV, 10-50 r                                    | nV,                           |              |
| ŧ                            |                                                 | 0-5 V, 1-5 V, 0-1                                                 | 0 V, 2-10 V                   |              |
| лbг                          |                                                 | Pt100 RTD: >10 MOhm,                                              |                               |              |
| -                            | Input resistance                                | Current input (20 mA): 5 Ohm                                      |                               |              |
|                              |                                                 | Voltage input (10 V): 47 kOhm                                     |                               |              |
|                              |                                                 | Input Sampling rate: 4 / sec                                      |                               |              |
|                              | Other data                                      | Digital Input Filter time constant: 0                             | 0.5100 sec                    |              |
| Pt100 Sensor Current: 150 µA |                                                 |                                                                   |                               |              |
|                              |                                                 | Isolated from all outputs (except S                               | SR driver)                    |              |
|                              | Relay                                           | Max. 3 pcs., SPDT (Single pole double throw) 240 V AC, 2A, AC11   |                               |              |
|                              | SSR                                             | Max. 2 pcs., SSR (Solid State Rel                                 | ay) driver, 0-10 V DC / 20 mA |              |
|                              |                                                 | 4-20 mA, 0-20 mA / 500 Ohm max.                                   |                               |              |
| ıts                          | Analamua DC                                     | 0-5 V, 0-10 V, 2-10 V/500 Onini min.<br>Short-circuit protected   |                               |              |
| ιtbr                         | Analogue DC                                     | Accuracy: +0.25 %                                                 |                               |              |
| õ                            |                                                 | Reinforced safety isolation from th                               | e input and other outputs     |              |
|                              | Transmitter nower                               | 19-28 V DC not regulated Nomin                                    | al value: 24 V DC / 22mA      |              |
|                              | supply                                          | Reinforced safety isolation from th                               | e input and other outputs     |              |
|                              | Serial communication                            | RS485 MODBUS RTU, Address range: 1-255, Bit rate: 1200-19200 Baud |                               |              |
|                              |                                                 | Features Operation range Resolution                               |                               |              |
| Con                          | rols:                                           | Proportional Bands (P)                                            | 0.5-999.9%                    | 0.1 %        |
| ON/                          |                                                 | Derivative Time Constant (D)                                      | 0 - 100 min                   | 1 sec        |
| P, P                         | D, PI, PID, Dual PID                            | Integral Time Constant (I)                                        | 1 sec - 100 min               | 1 sec        |
|                              |                                                 | Cycle Times                                                       | 0.5 sec - 512 sec             | binary steps |
| Cool                         | ing / Heating                                   | ON/OFF Differential                                               | 0.1% - 10 % of input span     | 0.1 %        |
| 300                          | Deadband/Overlap -20 %+20 % of input span 0.1 % |                                                                   |                               |              |

|                            | 7-segment LED      | Process Value (PV): 4 digit, red, height of characters: 10 mm                                   |
|----------------------------|--------------------|-------------------------------------------------------------------------------------------------|
| ation                      | display            | Set Value (SV): 4 digit, green, height of characters: 8 mm                                      |
|                            |                    | Operation modes:                                                                                |
|                            |                    | <ul> <li>Select mode, configuration</li> </ul>                                                  |
| di                         | I ED               | <ul> <li>Automatic Tune</li> </ul>                                                              |
| 드                          | LED                | <ul> <li>Alarms</li> </ul>                                                                      |
|                            |                    | <ul> <li>Over-range indication</li> </ul>                                                       |
|                            |                    | <ul> <li>Under-range indication</li> </ul>                                                      |
| Con                        | figuration         | With press buttons of the front panel from -1999 to +9999 range                                 |
| Mea                        | surement accuracy  | ±0.1% of range ±1LSD, Thermocouple: ±0.1% of full range span ±1LSD                              |
| Line                       | arization accuracy | Better than ±0.2°C any point, any 0.1°C range ( ±0.05°C typical). Better than ±0.5°C any point, |
| LING                       | anzation accuracy  | any 1 °C range                                                                                  |
| Tem                        | perature stability | 0.01% of range/°C change in ambient temperature                                                 |
| Sensor break protection    |                    | Process Control outputs turn OFF within two seconds                                             |
|                            |                    | In case of analogue input: applicable for 4 to 20mA, 1 to 5V and 2 to 10V ranges only           |
| Cold junction compensation |                    | >±1 ℃                                                                                           |
| Wire compensation          |                    | 3-wire Pt100, automatic                                                                         |
| Power supply               |                    | 100-240 V AC 50/60 Hz 7.5 VA                                                                    |
| 1.04                       | ci suppiy          | 20-48 V AC 50/60 HZ 7.5 VA; 22-65 V DC 5 W                                                      |
| Elec                       | trical connection  | Screw type terminals                                                                            |
| Men                        | nory protection    | Data stored in EEPROM                                                                           |
| Elec                       | trical protection  | Class II.                                                                                       |
| Ingr                       | ess protection     | Front panel: IP66 Back panel: IP20                                                              |
| Amb                        | pient temperature  | 0 ℃+55 ℃                                                                                        |
| Stor                       | age temperature    | -20 °+80 °C                                                                                     |
| Rela                       | tive humidity      | Max. 85%                                                                                        |
| Dim                        | ensions            | 48 x 48 x 110 mm                                                                                |
| Mas                        | s                  | ~0.25 kg                                                                                        |

# 4. DIMENSIONS

The unit can be mounted into a suitable 1/16DIN (48x48 mm) cutout place. Insertion length of the 48 unit is 110mm, the additional dimensions can be seen on the drawing below.

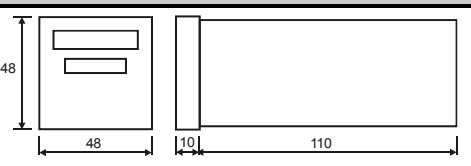

# 5. MOUNTING

The unit can be mounted with the help of the attached mounting accessory to the suitable cut-out hole. Be careful with the sealing, which provides proper sealing from the front panel. Suitable distances between multiple units should be taken into consideration.

The cut-out dimensions in case of single, or multiple units should be the following, and width of the mounting-plate is Lv=3-9 mm.

Using the optional PAM-500-0 front plate size adapter the 48x48mm sized unit can be mounted to an existing 96x48mm cut-out hole. In case of using the front plate size adapter, the width of the mounting-plate is Lv=3-5 mm

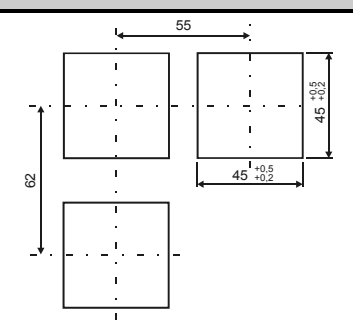

# 6. WIRING

#### 6.1 WIRING INSTRUCTIONS

| POWER SUPPLY |            |                                                                                                    |  |
|--------------|------------|----------------------------------------------------------------------------------------------------|--|
| PMM-5□□ -1   | PMM-5□□ -2 | Notes:<br>Connect the line voltage (live and neutral) as illustrated via a                                                                                                    |  |
| 100-240 V AC | 20-48 V AC | two-pole isolating switch (preferably located near the equipment)                                                                                                    |  |
|              | 22-65 V DC | and an anti-surge fuse.                                                                                                    |  |
| T1A          | T365 mA    | cable. The shield should be grounded at one end only.                                                                                                    |  |
|              | IN O THAT  | resistive leg and the common legs of the RTD (4-5 points) should<br>be connected.<br>OUT 1.<br>OUT 1.<br>OUT 2.<br>OUT 2. |  |

# 6.2 WIRING CHART OF THE OUTPUT VERSIONS

|           | Outputs                        |                            |                      |          |          |
|-----------|--------------------------------|----------------------------|----------------------|----------|----------|
| Туре      | OUT1 OUT2 OUT3                 |                            | OU                   | TA       |          |
|           | 1 2 3                          | 13 14 15                   | 16 17 18             | 11       | 12       |
| PMM-511-□ |                                |                            | Analogue<br>— +      |          |          |
| PMM-512-□ |                                |                            | 24V DC / 22mA<br>— + |          |          |
| PMM-513-□ |                                | Analogue<br>+ —            | 24V DC / 22mA<br>— + |          |          |
| PMM-514-□ |                                |                            |                      |          |          |
| PMM-515-□ | SSR1<br>10V_DC / 20mA<br>+     | SSR2<br>10V_DC / 20mA      | Analogue<br>— +      |          |          |
| PMM-516-□ | SSR1<br>10V_DC / 20mA<br>+     | SSR2<br>10V_DC / 20mA<br>+ | 24V DC / 22mA<br>— + |          |          |
| PMM-517-□ | SSR1<br>10V DC / 20mA<br>+     | Analogue<br>+ –            | 24V DC / 22mA<br>- + |          |          |
| PMM-518-□ | SSR1<br>10V_DC / 20mA          |                            | Analogue<br>— +      |          |          |
| PMM-51A-□ |                                |                            | Analogue<br>— +      | RS4<br>B | 185<br>A |
| PMM-51B-□ |                                |                            | 24V DC / 22mA<br>— + | RS4<br>B | 185<br>A |
| PMM-51C-□ |                                | Analogue<br>十 一            | 24V DC / 22mA<br>— + | RS4<br>B | 185<br>A |
| PMM-51D-□ | R1                             |                            |                      | RS4<br>B | 185<br>A |
| PMM-51E-□ | SSR1<br>10¥ DC / 20 <u>m</u> A | SSR2<br>10¥ DC / 20mA      | Analogue<br>— +      | RS4<br>B | 185<br>A |
| PMM-51F-□ | SSR1<br>10¥ DC / 20 <u>m</u> A | SSR2<br>10¥ DC / 20mA      | 24V DC / 22mA<br>— + | RS4<br>B | 185<br>A |
|           | SSR1                           | Analogue                   | 24V DC / 22mA        | RS4      | 185      |
| PMM-51G-□ | 10V DC / 20mA<br>+ —           | + -                        | - +                  | В        | A        |
| PMM-51H-□ | SSR1<br>10V DC / 20mA<br>+ —   | NO C NC                    | Analogue<br>— +      | B RS4    | 185<br>A |

#### Wiring examples:

2-wire Pt 100 RTD, 1 relay output.

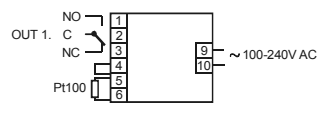

2-wire 4-20 mA transmitter, power supply for transmitter, 2 pcs. relay output.

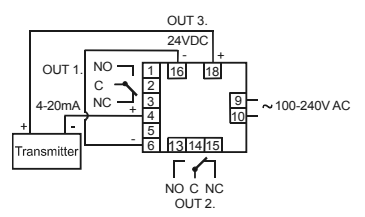

3-wire voltage output transmitter, power supply for transmitter, 1 relay output, 1 analogue output.

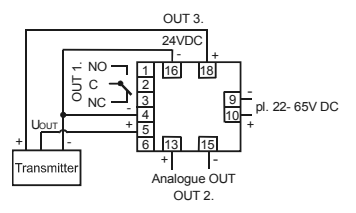

# 7. FRONT PANEL, KEYPAD, DISPLAYS

The 7-segmented displays show the measured and set process values (Process Value-PV, Set Value-SV) in normal operation, and show text signals and values in accordance to the actual state of programming and configuration. With the 4 pushbuttons the menu-system can be handled and programming can be performed.

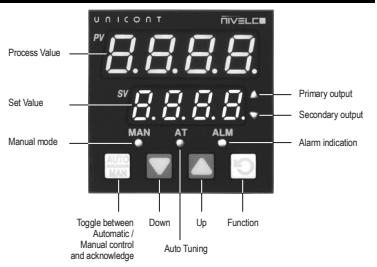

|     | Operation                                                                                                    |                                                                 |  |
|-----|----------------------------------------------------------------------------------------------------|-----------------------------------------------------------------|--|
| LED | <ul> <li>LIGHTS</li> </ul>                                                                                                    | * FLASHES                                                       |  |
| MAN | Setup mode                                                                                                    | Manual mode                                                     |  |
| ΔΤ  | Auto tuning mode                                                                                                    |                                                                 |  |
| ~   | Self-Tune mode                                                                                                    | Pre-Tune mode                                                   |  |
| ALM | -                                                                                                    | Alarm condition is present                                      |  |
| •   | For Current Proportioned outputs, <b>ON</b> indicates<br>primary power is >0%<br>It turns <b>ON</b> when the stored Max. PV value is<br>displayed on indicators | FLASHES in unison with Time Proportioning<br>Primary outputs    |  |
| ▼   | For Current Proportioned outputs, <b>ON</b> secondary<br>power is >0%<br>It turns <b>ON</b> when the stored Min. PV value is<br>displayed on indicators         | FLASHES in unison with Time Proportioning<br>Secondary outputs, |  |

After powering ON the unit performs an automatic self-test and flashes all front-plate LEDs for a moment. At first turning ON, or after replacing an output module **Coto ConF** indication can be seen on the display, which means that the unit should be configured in Configuration Mode (see 9.1, 10.2. points). In all other cases after the self-test the unit returns to normal operation mode.

# 8. ERROR MESSAGES AND INDICATIONS

| ERROR DESCRIPTION                                                                                                    | PV DISPLAY | SV DISPLAY     |
|----------------------------------------------------------------------------------------------------|------------|----------------|
| Configuration & Setup is required at <b>first</b> turn ON or if<br>hardware configuration changed!<br>Press button to enter configuration mode, then press a,<br>or button to unlock code number, then press button to<br>proceed. Configuration should be completed according to the<br>configuration menu points. | Goto       | ConF           |
| Input more than 5% over-range 1                                                                                                    | СННЭ       | Normal display |
| Input more than 5% under-range 2                                                                                                    | נוגז       | Normal display |
| Sensor Break. Break detected in the input sensor or wiring                                                                                                    | OPEN       | Normal display |
| OUTPUT 1 error                                                                                                    | Err I      | OPn I          |
| OUTPUT 2 error                                                                                                    | Errz       | 0Pn2           |
| OUTPUT 3 error                                                                                                    | Err3       | OPn3           |
| OUTPUT A error                                                                                                    | ErrA       | 0PnA           |

<sup>1</sup> If the PV display exceeds 9999 before 5% over-range is reached, an over-range indication is given.

<sup>2</sup> Indicators will allow up to 10% under-range on non-zero based Linear ranges. If the PV display is less than -1999 before the 5% under-range is reached, an under-range indication is given.

# 9. PROGRAMMING SEQUENCE

#### 9.1 POWERING UP FOR THE FIRST TIME

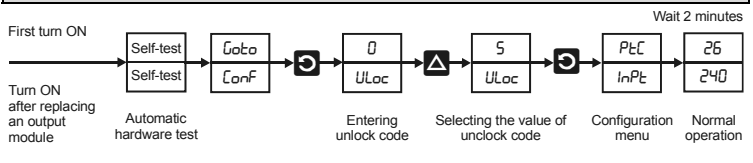

#### 9.2 SELECT MODE

## 9.2.1 MODE SELECTION SEQUENCE FOR PROGRAMMING

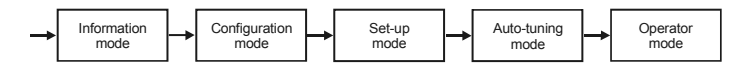

Hold down D button and press D button in any mode to enter Select Mode. Once in Select Mode, press or to select the required mode, then press to enter the chosen mode.

| MODE                           | FUNCTION                                                                                                  | PV DISPLAY                   | SV DISPLAY |
|--------------------------------|----------------------------------------------------------------------------------------------------|------------------------------|------------|
| Operator mode                  | The Default Mode on power up used<br>for normal operation                                                 | OPtr                         | SLCE       |
|                                | Unlock code                                                                                               | noi                          | ne         |
| Set-up mode                    | Used to tailor the instrument to the<br>application, adjustment of tuning<br>terms etc.                   | SELP                         | SLCE       |
|                                | Unlock code                                                                                               | Default value: 5             | ULoc       |
| Configuration                  | Used to configure the instrument for<br>first time use or on re-installation.                             | ConF                         | SLCE       |
| mode                           | Unlock code                                                                                               | <b>D</b><br>Default value: 5 | ULoc       |
| Production<br>Information mode | Production Used to check the hardware, firmware<br>and and manufacturing information of the<br>instrument |                              | SLCE       |
|                                | Unlock code                                                                                               | noi                          | ne         |
|                                | Used to invoke pre-tune or self-tune<br>on controllers.                                                   | Atun                         | SLCE       |
| Auto Tuning mode               | Unlock code                                                                                               | Default value: O             | ULoc       |

If there is no key activity for 2 minutes the controller automatically returns to operator mode!

#### 9.2.2 UNLOCK CODE

To enter a required menu point press button then select the corresponding unlock code with an and buttons. This procedure can prevent unauthorised entry to Configuration, Setup and Automatic Tuning modes. Entering an incorrect unlock code will result to return to Select Mode. The value of the lock codes only can be changed from within the modes that they apply to.

In the event that a lock code is not known or forgotten, the instrument lock code values can be seen in the lock code view. In this view the codes are read only, the codes can be changed from the mode to which they apply.

Turn OFF the device. Press and together whilst the instrument is powering up until the display is shown. Once in this mode press to step between lock codes.

| LOCK CODE NAME           | PV DISPLAY                           | SV DISPLAY |
|--------------------------|--------------------------------------|------------|
| Configuration Lock Code  | Max. 4 digit value, DEFAULT VALUE: 5 | [Loc       |
| Setup Lock Code          | Max. 4 digit value, DEFAULT VALUE: 5 | SLoc       |
| Automatic Tune Lock Code | Max. 4 digit value, DEFAULT VALUE: 0 | ŁLoc       |

If there is no key activity for 2 minutes the controller automatically returns to operator mode!

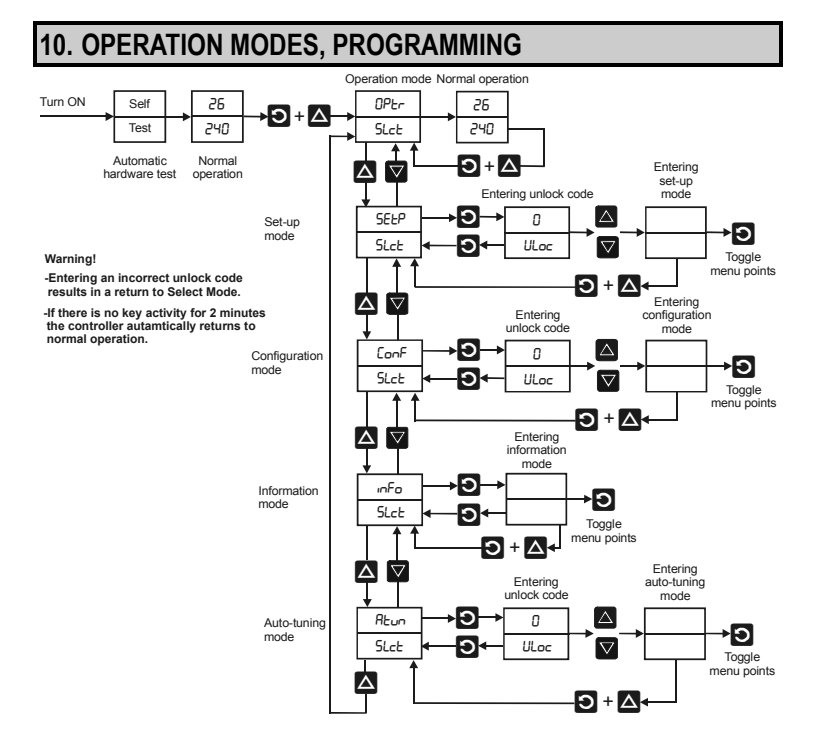

## **10.1 INFORMATION MODE**

This mode describes the instrument and the options fitted to it. It is advised to start Select Mode procedure with this point because toggling in the menu, hardware configuration, manufacturing data can be seen about the given instrument.

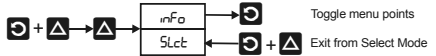

Parameters are read only!

If there is no key activity for 2 minutes the controller automatically returns to operator mode!

| PARAMETER                      | POSSIBLE VALUES                   | PV DISPLAY   | SV DISPLAY |  |
|--------------------------------|-----------------------------------|--------------|------------|--|
| Input type                     | Universal input                   | Uni          | ln_ l      |  |
|                                | No option fitted                  | nonE         |            |  |
| Option 1 module type           | R1 Relay                          | rL9          | oPni       |  |
|                                | SSR1 drive                        | SSr          |            |  |
|                                | No option fitted                  | nonE         |            |  |
| Option 2 modulo type           | R2 Relay                          | rL9          | -0-2       |  |
| Option 2 module type           | SSR2 drive                        | SSr          | orne       |  |
|                                | Linear voltage / current output   | Lm           |            |  |
|                                | No option fitted                  | nonE         |            |  |
| Option 3 modulo type           | R3 Relay                          | rL9          | -0-3       |  |
| Option 5 module type           | Linear voltage / current output   | Lm           |            |  |
|                                | 24V Transmitter power supply dc24 |              |            |  |
| Auxiliany option A modulo type | No option fitted                  | nonE         | _0_0       |  |
| Auxiliary option A module type | RS485                             | r485         |            |  |
| Firmwore                       | Type number                       | 4 characters | FLL        |  |
| Filliwale                      | Issue number                      | 2 characters | 155        |  |
| Product Rev Level              | Interior code                     | 4 characters | PrL        |  |
| Date of manufacture            | Interior code                     | 4 characters | 9000       |  |
|                                |                                   | 4 characters | Sn I       |  |
| Serial number                  | Interior code                     | 4 characters | 5n2        |  |
|                                |                                   | 4 characters | 5n3        |  |

#### **10.2 CONFIGURATION MODE**

This mode is normally used only when the instrument is configured for the first time or when a major change is made to the instruments characteristics. The Configuration Mode parameters must be set as required before adjusting parameters in Setup Mode, or attempting to use the instrument in an application. *Navigating in Configuration Mode* 

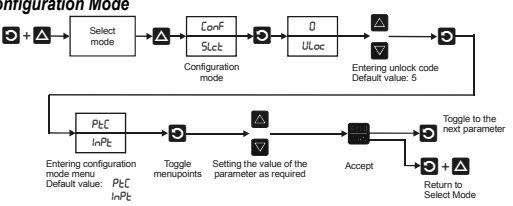

Caution:

- Entering an incorrect unlock code will result to return to Select Mode. Only parameters that are
  applicable to the hardware options chosen will be displayed.
- Once the value is changed, the display will flash to indicate that confirmation of the change is required. The value will revert back if not confirmed within 10 seconds.
- If there is no key activity for 2 minutes the controller automatically returns to operator mode!

| PARAMETER    |              | SV-<br>DISPLAY | PV-<br>DISPLAY | ADJUSTMENT RANGE                | DEFAULT<br>VALUE |
|--------------|--------------|----------------|----------------|---------------------------------|------------------|
|              |              | InPt           | 60             | B tip. 1001824 °C               | PEC              |
|              |              |                | ЪF             | B tip. 2113315 °F               |                  |
|              |              |                | ננ             | C tip. 02320 °C                 |                  |
|              |              |                | CF             | C tip. 324208 °F                |                  |
|              |              |                | JC             | J tip200120 °C                  |                  |
|              |              |                | JF             | J tip3282192 ° F                |                  |
|              |              |                | J.C            | J tip188,8537,7 °C              |                  |
|              |              |                | J.F            | J tip199,9999,9 °F              |                  |
|              |              |                | PC             | K tip2401373 °C                 |                  |
|              |              |                | PF             | K tip4002503 °F                 |                  |
|              |              |                | P L            | K tip128,8537,7 °C              |                  |
| 7            | Φ            |                | P }-           | K tip199,9999,9 °F              |                  |
| ean          | Idno         |                |                | L tip. 0762 °C                  |                  |
| type         | 1000         |                | <u>.</u>       | L tip. 321403 °F                |                  |
| Put<br>R     | Jern         |                |                | L tip.0,0537,7 °C               |                  |
| -            | F            |                |                | L lip. 52,0999,9 F              |                  |
|              |              |                |                | N tip. 32, 2551 °F              |                  |
|              |              |                |                | R tip. 0, 1759 °C               |                  |
|              |              |                | -F             | R tip 32 3198 °F                |                  |
|              |              |                | Sr             | S tin 0 1762 °C                 |                  |
|              |              |                | 55             | S tip. 32 3204 °F               |                  |
|              |              |                | ы              | T tip240400 °C                  |                  |
|              |              |                | FF             | T tip400752 ° F                 |                  |
|              |              |                | ΕĹ             | T tip128,8400,0 °C              |                  |
|              |              |                | F F            | T tip199,9752,0 °F              |                  |
|              |              |                | P24C           | PtRh tip. 01850 °C              |                  |
|              |              |                | PZYF           | PtRh tip. 323362 °F             |                  |
|              |              |                | PEC            | Pt100: -199800 °C               |                  |
|              | 8            |                | PEF            | Pt100: -3281472 °F              |                  |
|              | Æ            |                | PE [           | Pt100: -128,8537,7 °C           |                  |
|              |              |                | PL F           | Pt100: -199,9999,9 °F           |                  |
| P            |              |                | 0-20           | 0-20 mA DC                      |                  |
| ge<br>ge     |              |                | 4-20           | 4-20 mA DC                      |                  |
| Ran          |              |                | 0-50           | 0-50 mV DC                      |                  |
| lnpu         | ane          |                | 10.50          | 10-50 mV DC                     |                  |
|              | nalo         |                | 0-5            | 0-5V DC                         |                  |
|              | A            |                | 1-5            | 1-5 V DC                        |                  |
|              |              |                | 0-10           | 0-10 V DC                       |                  |
|              |              |                | 2-10           | 2-10 V DC                       |                  |
| Scale Rang   | е            | ruL            | Scale Range    | e Lower Limit +100 to Range Max | Linear inputs    |
| Upper Limit  |              |                | Between -19    | 999+9999                        | = 1000 (°C/°F    |
|              |              |                |                |                                 | range)           |
|              |              |                |                |                                 | • •              |
| Scale Rang   | е            | rll            | Range Min.     | to Scale range Upper Limit -100 | Linear = 0       |
| Lower LITTIL |              |                | Detween - 15   | JJJJ+JJJJJ                      | (°C/°F = min     |
|              |              |                |                |                                 | .u.igo).         |
| Decimal no   | int position | dPoS           | n              | No decimal point                | 1                |
| (Only for    | analogue     | 5.05           | 1              | XXX.X                           | 1                |
| input)       | -            |                | ż              | XX.XX                           |                  |
|              |              |                | 3              | X.XXX                           | 1                |

| SV-<br>DISPLAY | PV-<br>DISPLAY                 | ADJUSTMENT RANGE                                                                                                    | DEFAULT<br>VALUE                                                                                                    |
|----------------|--------------------------------|----------------------------------------------------------------------------------------------------|----------------------------------------------------------------------------------------------------|
| CFAb           | Snûl                           | Single outputs can drive the PV in one direction only (e.g.                                                                                                    | Snûl                                                                                                    |
|                | d. 81                          | Dual outputs can force the PV to increase or decrease                                                                                                    |                                                                                                    |
|                | DUNL                           | (e.g heat & cool, humidify and dehumidify etc)                                                                                                    |                                                                                                    |
| [ErL           | rEu                            | Reverse action is typically used with heating applications;<br>On-Off reverse outputs will turn off when the process<br>variable exceeds setpoint. Proportional reverse outputs<br>will decrease the percentage of output as the process<br>value increases within the proportional band. The<br>Secondary Output will be direct whenever the Primary<br>Output is selected as reverse. | rEu                                                                                                    |
|                | d r                            | Direct action is typically used with cooling applications;<br>On-Off direct outputs will turn on when the process<br>variable exceeds setpoint Proportional direct outputs will<br>increase the percentage of output as the process value<br>increases within the proportional band. The Secondary<br>Output will be reverse whenever the Primary Output is<br>selected as direct.      |                                                                                                    |
| ALA I          | P_Lo                           | Process High Alarm<br>Reverse action<br>OUT OFF<br>ALM OFF ON<br>Alarm PV<br>Direct action<br>OUT OFF ON<br>Alarm PV<br>Process Low Alarm<br>Reverse action<br>OUT OFF ON<br>Alarm PV<br>Direct action<br>OUT OFF ON<br>Alarm PV<br>Direct action<br>OUT OFF ON<br>Alarm PV<br>Direct action<br>OUT OFF ON<br>Alarm PV                                                                  | Р_Н ,                                                                                                    |
|                | SV.<br>DISPLAY<br>CEYP<br>CErL | SV- DISPLAY<br>DISPLAY<br>CEYP SnGL<br>duAL<br>CErL rEu<br>dur<br>ALA I P_H ,<br>P_Lo                                                                                                    | SV-<br>DISPLAY         PV-<br>DISPLAY         ADJUSTMENT RANGE           CEYP         Sr.GL         Single outputs can drive the PV in one direction only (e.g. heat only, cool only, increase humidity etc)           duRL         Dual outputs can force the PV to increase or decrease (e.g. heat Scoto, humidity and dehumidity etc)           CErL         r.Eu         Reverse action is typically used with heating applications;<br>On-Off reverse outputs will turn off when the process variable exceeds setpoint. Proportional reverse outputs will arceases within the proportional band. The Secondary Output will be direct whenever the Primary Output is selected as reverse.           d r         Direct action is typically used with cooling applications; On-Off direct outputs will turn on when the process variable exceeds setpoint. Proportional direct outputs will increase the percentage of output as will process value increases within the process value increases within the process value increases within the proportional direct outputs will increase the percentage of output as the process value increases within the proportional band. The Secondary Output will be exceeds setpoint. Proportional band. The Secondary Output will be reverse whenever the Primary Output is selected as direct.           RLR I         P.H r         Process High Alarm Reverse action           OUT OFF ON         Alarm PV         Direct action           ULT OFF ON         Alarm PV         Direct action           OUT OFF ON         Alarm PV         Direct action |

| PARAMETER                                                                                                    | SV-<br>DISPLAY | PV-<br>DISPLAY | ADJUSTMENT RANGE                                                                                                    | DEFAULT<br>VALUE |
|----------------------------------------------------------------------------------------------------|----------------|----------------|----------------------------------------------------------------------------------------------------|------------------|
|                                                                                                    |                | đE             | Deviation Alarm<br><u>Up</u><br>Reverse action<br>OUT ON OFF<br>ALM OFF<br>Alarm → + +<br>Direct action<br>OUT OFF ON<br>ALM OFF PV<br>Alarm → + |                  |
|                                                                                                    |                |                | Down<br>Reverse action<br>OFF<br>ALMON<br>OFF<br>- CAlarm PV                                                                                     |                  |
|                                                                                                    |                | - 0 -          | Direct action                                                                                                    |                  |
|                                                                                                    |                | bfind          | Hand Alarm<br>Reverse action                                                                                                    |                  |
|                                                                                                    |                |                | Direct action                                                                                                    |                  |
| Process High                                                                                                    |                | Range Min      | No alarm                                                                                                    | Range            |
| Alarm 1 value<br>Only visible when<br><b>ALA I = P_H</b> iset<br>Parameter is repeated<br>in Set-up Mode                |                | nange Will.    | a sanga mas.                                                                                                    | Max.             |
| Process Low<br>Alarm 1 value<br>Only visible when<br><b>ALA 1 = P_Lo</b> set<br>Parameter is repeated<br>in Set-up Mode | pla i          | Range Min.     | to Range Max.                                                                                                    | Range<br>Min.    |

| PARAMETER                                                                                                    | SV-<br>DISPLAY | PV-<br>DISPLAY              | ADJUSTMENT RANGE                                                                                                    | DEFAULT<br>VALUE |
|----------------------------------------------------------------------------------------------------|----------------|-----------------------------|----------------------------------------------------------------------------------------------------|------------------|
| Deviation<br>Alarm 1 Value<br>Only visible when<br><b>RLR I = dE</b> set<br>Parameter is repeated<br>in Set-up Mode           | dAL I          | ±span from :                | setpoint                                                                                                    | 5                |
| Band Alarm 1 Value<br>Only visible when<br><b>RLR I = bRnd</b> set<br>Parameter is repeated<br>in Set-up Mode                 | bal I          | 1 LSD to full               | span from setpoint                                                                                                    | 5                |
| Alarm 1 Hysteresis<br>Parameter is repeated<br>in Set-up Mode                                                                 | Яну I          | Up to<br>100% of<br>span    | Alarm hysteresis<br>Process High Alarm or Deviation Alarm<br>OFF OF OF OF OF OF<br>Value<br>Process Low Alarm or Deviation Alarm<br>Process Low Alarm or Deviation Alarm<br>Process Low Alarm or Deviation Alarm<br>OFF ON OFF Alarm Hysteresis<br>Value<br>Band Alarm | 1                |
| Alarm 2 Type                                                                                                    | ALA2           | P_H ,<br>P_Lo<br>dE<br>bAnd | As for Alarm 1.<br>As for Alarm 1.<br>As for Alarm 1.<br>As for Alarm 1.<br>As for Alarm 1.                                                                                                    | P_Lo             |
| Process High<br>Alarm 2 Value<br>Only visible when<br><b>RLR2 = P_H</b> iset<br>Parameter is repeated<br>in Set-up Mode       | Ph82           | Range Min. 1                | l na rozmeni t.<br>lo Range Max                                                                                                    | Range<br>max.    |
| Process Low<br>Alarm 2 Value<br>Only visible when<br><b>RLR2</b> = <b>P_Lo</b> set<br>Parameter is repeated<br>in Set-up Mode | PLA2           | Range Min. t                | o Range Max                                                                                                    | Range<br>min.    |

| PARAMETER                                                                                                    | SV-<br>DISPLAY | PV-<br>DISPLAY                                                                              | ADJUSTMENT RANGE                                                                                                    | DEFAULT<br>VALUE |
|----------------------------------------------------------------------------------------------------|----------------|---------------------------------------------------------------------------------------------|----------------------------------------------------------------------------------------------------|------------------|
| Deviation<br>Alarm 2 Value<br>Only visible when<br><b>ALA2</b> = <b>dE</b> set<br>Parameter is repeated<br>in Set-up Mode | dRL2           | ±span from s                                                                                | setpoint                                                                                                    | 5                |
| Band Alarm 2 Value<br>Only visible when<br><b>ALR2 = bAnd</b> set<br>Parameter is repeated<br>in Set-up Mode              | PAT5           | 1 LSD to full                                                                               | span from setpoint                                                                                                    | 5                |
| Alarm 2<br>Hysteresis<br>Parameter is repeated<br>in Set-up Mode                                                          | AH75           | 1 LSD to<br>100% of<br>span (in<br>display<br>units) on<br>"safe" side<br>of alarm<br>point | As for Alarm 1.                                                                                                    | 1                |
| Loop Alarm Enable                                                                                                    | LREn           | Disabled:<br>J SA<br>Enabled:<br>EnAb                                                       | Loop Alarm<br>A loop alarm is a special alarm, which detects faults in<br>the control feedback loop, by continuously monitoring<br>process variable response to the control output(s). The<br>loop alarm can be tied to any suitable output. When<br>enabled, the loop alarm repeatedly checks if the control<br>output is at the limit, an internal timer is started:<br>thereafter, if the high output has not caused the process<br>variable to be corrected by a predetermined amount V<br>after time T has elapsed, the loop alarm becomes<br>active. Subsequently, the loop alarm mode repeatedly<br>checks the process variable starts to change value in the<br>correct sense or when the output is no longer at the limit,<br>the loop alarm is deactivated. For PID control, the loop<br>alarm time T is always twice the Automatic Reset<br>parameter value. For On-Off control, a user defined<br>value for the Loop Alarm Time parameter is used. The<br>value of V is dependent upon the input type. For<br>Temperature inputs, V = 2°C or 3°F. For Linear inputs, V<br>= 10 least significant display units.<br>Control output limits are:<br>• 0% for Single output (Primary and<br>Secondary) controllers<br>Correct operation of the loop alarm depends upon<br>reasonably accurate PID tuning. The loop alarm<br>from manual mode or after completion of the Pre-Tune<br>routine, the loop alarm is automatically re-enabled. | d .5A            |

| PARAMETER                                                                                                 | SV-<br>DISPLAY | PV-<br>DISPLAY                |                           | Α               | DJUSTME          | NT RANG       | iΕ      |      | DEFAULT<br>VALUE |
|----------------------------------------------------------------------------------------------------|----------------|-------------------------------|---------------------------|-----------------|------------------|---------------|---------|------|------------------|
| Loop Alarm Time<br>Only visible when<br><b>LREn = EnRb</b> set<br>Parameter is repeated<br>in Set-up Mode | LAF 1          | 1 sec to 99 n<br>Only applies | nins. 59seo<br>if primary | s<br>proportion | al band <b>P</b> | <b>6_P</b> =0 |         |      | 99.59            |
| Alarm Inhibit                                                                                             | inh i          | nonE                          | No alarr                  | ns Inhibite     | d                |               |         |      | nonE             |
|                                                                                                    |                | ALA I                         | Alarm 1                   | inhibited       |                  |               |         |      |                  |
|                                                                                                    |                | ALA5                          | Alarm 2                   | inhibited       |                  |               |         |      |                  |
|                                                                                                    |                | both                          | Alarm 1                   | and alarm       | n 2 inhibite     | d             |         |      |                  |
| Output 1 Usage                                                                                            | USE I          | Pri                           | Primary                   | Power           |                  |               |         |      | Pri              |
| Only visible when                                                                                         |                | SEc                           | Second                    | ary Power       | if CLYP          | - duAL        |         |      |                  |
|                                                                                                    |                | R I_d                         | Alarm 1                   | , Direct Ac     | ting             |               |         |      |                  |
|                                                                                                    |                | R I_r                         | Alarm 1                   | , Reverse       | Acting           |               |         |      |                  |
|                                                                                                    |                | P-28                          | Alarm 2                   | , Direct Ac     | ting             |               |         |      |                  |
|                                                                                                    |                | <u>n_58</u>                   | Alarm 2                   | , Reverse       | Acting           |               |         |      |                  |
|                                                                                                    |                | LP_d                          | Loop Al                   | arm, Direc      | t Acting         |               |         |      |                  |
|                                                                                                    |                |                               | Loop Al                   | arm Rever       | se               |               |         |      |                  |
|                                                                                                    |                |                               | LOOP AI                   | arm, Reve       | rse Acting       |               |         |      |                  |
|                                                                                                    |                | OR Alarm                      |                           | Logic           | Alami I. C       | ations of A   | larme   |      |                  |
|                                                                                                    |                | 2.                            |                           | Direct          |                  |               | Reverse |      |                  |
|                                                                                                    |                | Direct                        | Alarm                     | Alarm           | OUT              | Alarm         | Alarm   | OUT1 | 1                |
|                                                                                                    |                |                               | 1                         | 2               | 1                | 1             | 2       |      |                  |
|                                                                                                    |                | Ortr                          | OFF                       | OFF             | OFF              | OFF           | OFF     | ON   |                  |
|                                                                                                    |                | Alarm1                        | OFF                       | OFF             | ON               | ON            | OFF     | OFF  |                  |
|                                                                                                    |                | 2.                            | ON                        | ON              | ON               | ON            | ON      | OFF  |                  |
|                                                                                                    |                | Reverse                       |                           |                 |                  |               |         |      |                  |
|                                                                                                    |                | Rd_d                          |                           |                 | Alarm1. Al       | ND Alarm 2    | 2       |      |                  |
|                                                                                                    |                | Alarm1.                       |                           | Direct          |                  |               | Reverse |      |                  |
|                                                                                                    |                | AND                           | Alarm                     | Alarm           | OUT              | Alarm         | Alarm   | OUT1 |                  |
|                                                                                                    |                | Direct                        | OFF                       | OFF             | OFF              | OFF           | OFF     | ON   |                  |
|                                                                                                    |                | Rd c                          | ON                        | OFF             | OFF              | ON            | OFF     | ON   |                  |
|                                                                                                    |                | Alarm 1.                      | OFF                       | ON              | OFF              | OFF           | ON      | ON   |                  |
|                                                                                                    |                | AND                           | ON                        | ON              | ON               | ON            | ON      | OFF  |                  |
|                                                                                                    |                | Alarm 2.                      |                           |                 |                  |               |         |      |                  |
| Output 2 Usage                                                                                            | 11562          | Pe .                          | Primany                   | Power           | 1                | 1             | 1       | 1    | 82 4             |
| Only visible when                                                                                         | JUL            | SEc                           | Second                    | any Power       | і <b>г ГРЧР</b>  | - duAl        |         |      |                  |
| oPn2 ≠ nonE                                                                                               |                | BLA                           | Alarm 1                   | Direct Ac       | tina             |               |         |      |                  |
|                                                                                                    |                | Blc                           | Alarm 1                   | . Reverse       | Actina           |               |         |      |                  |
|                                                                                                    |                | 82_d                          | Alarm 2                   | , Direct Ac     | ting             |               |         |      |                  |
|                                                                                                    |                | R2_r                          | Alarm 2                   | , Reverse       | Acting           |               |         |      |                  |
|                                                                                                    |                | LP_d                          | Loop Al                   | arm Direct      | Acting           |               |         |      |                  |
|                                                                                                    |                | LP_r                          | Loop Al                   | arm Revei       | rse Acting       |               |         |      |                  |
|                                                                                                    |                | Or_d                          | Logical                   | combinatio      | ons of Alar      | ms            |         |      |                  |
|                                                                                                    |                | Alarm1                        | <u> </u>                  | D:              | Alarm 1. C       | R Alarm 2     |         |      |                  |
|                                                                                                    |                | OR<br>Alarm2                  | Alarm                     | Direct          | OUT              | Alarm         | Alarm   | OUT? | 1                |
|                                                                                                    |                | Direct                        | 1                         | 2               | 2                | 1             | 2       | 0012 |                  |
|                                                                                                    |                | Or_r                          | OFF                       | OFF             | OFF              | OFF           | OFF     | ON   | 1                |
|                                                                                                    |                | Alarm1                        | ON                        | OFF             | ON               | ON            | OFF     | OFF  |                  |
|                                                                                                    |                | OR                            | OFF                       | ON              | ON               | OFF           | ON      | OFF  |                  |
|                                                                                                    |                | Reverse                       | ON                        | ON              | ON               | ON            | ON      | OFF  |                  |

| PARAMETER                          | SV-<br>DISPLAY | PV-<br>DISPLAY   |                           | A           | DJUSTME     | ENT RANG    | Ε                  |          | DEFAULT<br>VALUE |
|------------------------------------|----------------|------------------|---------------------------|-------------|-------------|-------------|--------------------|----------|------------------|
|                                    |                | Ad_d             | Alarm1. és (AND) Alarm 2. |             |             |             |                    |          |                  |
|                                    |                | Alarm1           |                           | Direct      |             |             | Reverse            |          | ]                |
|                                    |                | AND              | Alarm                     | Alarm       | OUT         | Alarm       | Alarm              | OUT2     |                  |
|                                    |                | Alarm2<br>Direct | 1                         | 1           | 2           | 1           | 1                  | 055      | {                |
|                                    |                |                  | ON                        | ON          | OFF         | OFF         | OFF                | OFF      |                  |
|                                    |                | Alarm1           | OFF                       | OFF         | OFF         | OFF         | OFF                | OFF      | {                |
|                                    |                | AND              | ON                        | ON          | ON          | ON          | ON                 | ON       |                  |
|                                    |                | Alarm2           |                           |             |             | -           | -                  | -        |                  |
|                                    |                | Reverse          |                           |             |             |             |                    |          |                  |
|                                    |                | rELS             | Retrans                   | mit SP or   | PV Output   | tif         |                    |          |                  |
|                                    |                | rELP             | oPnd                      | =Lin        |             |             |                    |          |                  |
| Linear Output 2 Range              | FAbs           | 0-5              | 0-5V D0                   | COUT2.      |             |             |                    |          | 0-10             |
| Only visible when                  |                | 0-10             | 0-10V E                   | OC OUT2.    |             |             |                    |          |                  |
| orne = L in                        |                | 2- IO            | 2-10V D                   | OC OUT2.    |             |             |                    |          |                  |
|                                    |                | 0-20             | 0-20 m/                   | A DC OUT:   | 2.          |             |                    |          |                  |
|                                    |                | 4-20             | 4-20 m/                   | A DC OUT:   | 2.          |             |                    |          |                  |
| Retransmit Output 2                | roZH           | It may be ad     | justed with               | in the ran  | ge -1999 i  | to 9999; th | ne decimal         | position | Range            |
| Scale maximum<br>Only visible when |                | is always the    | e same as                 | that for t  | he proces   | s variable  | input. If <b>r</b> | -0 IH <  | max.             |
| IISE2 - cEFS or                    |                | ro IL, the r     | elationship               | between     | the proces  | s variable  | /setpoint v        | alue and |                  |
| CELP                               |                | the retransm     | ission outp               | ut is rever | sed.        |             |                    |          |                  |
| Retransmit Output 2                | co21           | It may be ad     | liusted with              | in the ran  | ae -1999    | to 9999: th | ne decimal         | position | Range            |
| Scale minimum                      |                | is always the    | e same as                 | that for t  | he proces   | s variable  | input. If <b>r</b> | -o IH >  | min.             |
| Only visible when                  |                | coll the n       | elationshin               | hetween     | the proces  | s variable  | /setnoint v        | alue and |                  |
| USE2 = rEtS or                     |                | the retransm     | ission outp               | ut is rever | sed.        |             | ootpoint i         |          |                  |
| rELP                               |                |                  |                           |             |             |             |                    |          |                  |
| Output 3 Usage                     | USE3           | Prl              | Primary                   | Power       |             |             |                    |          | RI_d             |
|                                    |                | SEc              | Second                    | ary Power   | if CLYP     | = duAL      |                    |          |                  |
| 0 - 11 3 7 0 2 2 1                 |                | A I_d            | Alarm 1                   | , Direct Ac | ting        |             |                    |          |                  |
|                                    |                | A L_r            | Alarm 1                   | , Reverse   | Acting      |             |                    |          |                  |
|                                    |                | P_28             | Alarm 2                   | . Direct Ac | ting        |             |                    |          |                  |
|                                    |                | 7_5R             | Alarm 2                   | Reverse A   | Acting      |             |                    |          |                  |
|                                    |                | UP_d             | Loop Al                   | arm Direct  | Acting      |             |                    |          |                  |
|                                    |                |                  | Loop Al                   | arm Rever   | se Acting   |             |                    |          |                  |
|                                    |                | Ur_d<br>Alarm1   | Logical                   | combinatio  | ons of Alar | ms          |                    |          |                  |
|                                    |                | OR               |                           |             | Alarm 1. C  | R Alarm 2   | 2.                 |          |                  |
|                                    |                | Alarm2<br>Direct |                           | Direct      |             |             | Reverse            |          | ]                |
|                                    |                | Direct           | Alarm                     | Alarm       | OUT         | Alarm       | Alarm              | OUT3     |                  |
|                                    |                |                  | 1                         | 2           | 3           | 2           | 1                  | 011      |                  |
|                                    |                | Ur_r<br>Alorm1   | OFF                       | OFF         | OFF         | OFF         | OFF                | OFF      | ł                |
|                                    |                | OR               | OFF                       | ON          | ON          | OFF         | ON                 | OFF      | ł                |
|                                    |                | Alarm2           | ON                        | ON          | ON          | ON          | ON                 | OFF      | ł                |
|                                    |                | Reverse          |                           |             |             |             |                    |          |                  |
|                                    |                | Ad_d             |                           | 1           | Alarm1. Al  | ND Alarm 2  | 2.                 |          |                  |
|                                    |                | AND              |                           | Direct      |             |             | Reverse            |          | ļ                |
|                                    |                | Alarm2           | Alarm                     | Alarm       | OUT         | Alarm       | Alarm              | OUT3     |                  |
|                                    |                | Direct           | 1                         | 2           | 3           | 1           | 2                  | 055      | ł                |
|                                    |                |                  | ON                        | ON          | ON          | ON          | ON                 | ON       | 1                |
|                                    |                | Alarm1           | OFF                       | OFF         | OFF         | OFF         | OFF                | OFF      | ł                |
|                                    |                | AND              | ON                        | ON          | ON          | ON          | ON                 | ON       | í                |
|                                    |                | Alarm2           |                           |             |             |             |                    |          |                  |
|                                    |                | Reverse          |                           |             |             |             |                    |          |                  |
|                                    |                |                  |                           |             |             |             |                    |          |                  |

| PARAMETER                       | SV-<br>DISPLAY | PV-<br>DISPLAY | ADJUSTMENT RANGE                                                        | DEFAULT<br>VALUE |  |  |  |  |
|---------------------------------|----------------|----------------|-------------------------------------------------------------------------|------------------|--|--|--|--|
|                                 |                | rEtS           | Retransmit SP or PV Output if                                           |                  |  |  |  |  |
|                                 |                | rELP           | oPn3=Lin                                                                |                  |  |  |  |  |
| Output 3 PV                     | FRb3           | 0-5            | 0-5 V DC OUT3                                                           | 0-10             |  |  |  |  |
| Retransmit Type                 |                | 0-10           | 0-10 V DC OUT3                                                          |                  |  |  |  |  |
| Only visible when               |                | 2- IO          | 2-10 V DC OUT3                                                          |                  |  |  |  |  |
| orng = L in                     |                | 0-50           | 0-20 mA DC OUT3                                                         |                  |  |  |  |  |
|                                 |                | 4-20           | 4-20 mA DC OUT3                                                         |                  |  |  |  |  |
| Retransmit Output 3             | ro3H           | It may be ad   | justed within the range -1999 to 9999; the decimal position             | Range            |  |  |  |  |
| Scale maximum                   |                | is always the  | e same as that for the process variable input. If $ro$ IH <             | max.             |  |  |  |  |
| Only visible when               |                | ro IL, the r   | elationship between the process variable/setpoint value and             |                  |  |  |  |  |
|                                 |                | the retransm   | ission output is reversed.                                              |                  |  |  |  |  |
|                                 | -              |                |                                                                         | 5                |  |  |  |  |
| Retransmit Output 3             | rodL           | It may be ad   | It may be adjusted within the range -1999 to 9999; the decimal position |                  |  |  |  |  |
| visible when                    |                | is always the  | e same as that for the process variable input. If ro in >               |                  |  |  |  |  |
| USER = cEFS or                  |                | ro IL, the r   | elationship between the process variable/setpoint value and             |                  |  |  |  |  |
| CEFP                            |                | the retransm   | ission output is reversed.                                              |                  |  |  |  |  |
| Display Strategy                | d ISP          | 1, 2, 3, 4,    | 1. 2. 3. 4. see Operator Mode for details                               |                  |  |  |  |  |
| ., .,                           | • • • •        | 5,6            |                                                                         |                  |  |  |  |  |
| Communication                   | Prot           | րվես           | Modbus with no parity                                                   | በባይካ             |  |  |  |  |
| Protocol                        |                | ГЛЬЕ           | Modbus with Even Parity                                                 |                  |  |  |  |  |
| Configured for OUT A            |                | ГЛЬо           | Modbus with Odd Parity                                                  |                  |  |  |  |  |
|                                 |                |                |                                                                         |                  |  |  |  |  |
| Bit rate                        | bBud           | 12             | 1200 Baud                                                               | 4.8              |  |  |  |  |
| Only visible when               | 0000           | 2.4            | 2400 Baud                                                               | 4.0              |  |  |  |  |
| oPnA = r485                     |                | 2.4            | 2400 Baud                                                               |                  |  |  |  |  |
|                                 |                | 9.6            | 9600 Baud                                                               |                  |  |  |  |  |
|                                 |                | 19.2           | 19200 Baud                                                              |                  |  |  |  |  |
| Communication<br>Address        | Addr           | 1              | A unique address for each instrument between 1 to 255                   | 1                |  |  |  |  |
| Communications Write            | CoEn           | ուսվ           | r_اس Read / Write. Writing via Comms is possible                        |                  |  |  |  |  |
| Enable                          |                | r_0            | Read only. Comms writes ignored                                         |                  |  |  |  |  |
| Configuration Mode<br>Lock Code | CLoc           | Selectable b   | etween 09999                                                            | 5                |  |  |  |  |

## 10.3 SET-UP MODE

This mode is normally selected only after Configuration Mode has been completed, or is used when a change to the process set up is required. These parameters must be set as required before attempting to use the indicator in an application.

When in Set-up Mode, the MAN LED indicator flashes.

#### Navigating in Set-up Mode:

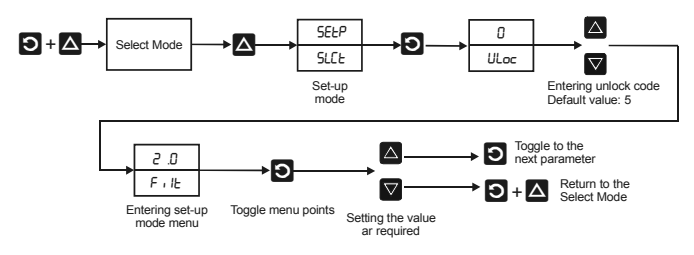

Caution:

- Entering an incorrect unlock code will result to return to Select Mode.
- Only parameters that are applicable to the hardware options chosen will be displayed.
- Once the displayed value is changed, it is effective and immediately. No confirmation of the change is required.
- If there is no key activity for 2 minutes the controller automatically returns to operator mode!

| PARAMETER                                                                             | SV-<br>DISPLAY | PV-DISPLAY                                                                                                    | ADJUSTMENT RANGE                            | DEFAULT<br>VALUE |  |  |
|---------------------------------------------------------------------------------------|----------------|----------------------------------------------------------------------------------------------------|---------------------------------------------|------------------|--|--|
| Input Filter Time constant                                                            | Filt           | This parameter is used<br>process variable. The f<br>functions (display cont<br>adjustable from 0.0 se<br>second increments. | 2.0                                         |                  |  |  |
| Process Variable Offset                                                               | OFFS           | ±Span of controller betv                                                                                                    | /een -999+999                               | 0                |  |  |
| Primary Power                                                                         | PPUJ           | The current Primary Out                                                                                                    | The current Primary Output Power. Read Only |                  |  |  |
| Secondary Power                                                                       | SPLJ           | The current Secondary                                                                                                    | N/A                                         |                  |  |  |
| Only visible when CESP = duAL set                                                     |                |                                                                                                    |                                             |                  |  |  |
| Primary Output Proportional Band<br>(P)                                               | РЬ_Р           | 0.0% (ON/OFF control)                                                                                                    | 10.0                                        |                  |  |  |
| Secondary Output<br>Proportional Band (P)                                             | РЬ_5           | 0.0% (ON/OFF control)                                                                                                    | and 0.5% to 999.9% of input span            | 10.0             |  |  |
| Only visible when CLYP = duAL set                                                     |                |                                                                                                    |                                             |                  |  |  |
| Automatic Reset (Integral Time<br>Constant) (I)<br>Only visible when <b>Pb_P</b> ≠0.0 | Arst           | 0.01 to 99.59 (1 sec to 9<br>OFF=0.00                                                                                        | 9 mins 59 secs)                             | 5.00             |  |  |
| Rate (Derivative Time Constant) (D)<br>Only visible when $Pb_{-}P \neq 0.0$           | rAFE           | 0.00 to 99.59 (OFF to 99                                                                                                    | ) mins 59 secs)                             | 1.15             |  |  |

| PARAMETER                                                                                                    | SV-<br>DISPLAY | PV-DISPLAY                                                                                                    | ADJUSTMENT RANGE                                                                                                    | DEFAULT<br>VALUE |
|----------------------------------------------------------------------------------------------------|----------------|----------------------------------------------------------------------------------------------------|----------------------------------------------------------------------------------------------------|------------------|
| Overlap/Deadband<br>Only visible when<br>Pb_P ≠ 0.0 or CLYP = duRL                                                | DL             | Defines the portion of<br>the primary and<br>secondary<br>proportional bands<br>(Pb_P + Pb_S)<br>over which both<br>outputs are active<br>(Overlap), or neither is<br>active (Deadband)                                                                                                    | OUT<br>OUT2.<br>(positive value)<br>OUT2.<br>(positive value)<br>OUT1.<br>(positive value)<br>OUT2.<br>(negative value)                                                                                                    | 0                |
|                                                                                                    |                | It is adjustable in the range -20% to +20% of the two proportional bands added together.                                                                                                    |                                                                                                    |                  |
| Manual Reset (Bias)<br>Only visible when<br><b>Pb_P</b> ≠.0.0                                                     | ь <b>,</b> Я5  | 0% to 100% (-100% to 1<br>Used to manually bias t<br>for process load variatio<br>output power and is ac<br>Primary Output alone) of<br>Secondary Outputs).                                                                                                    | 100% if <b>LEYP</b> = <b>duRLJ</b><br>he proportional output(s) to compensate<br>ns. Bias is expressed as a percentage of<br>ijustable in the range 0% to 100% (for<br>r -100% to +100% (for both Primary and                                                                                                    | 25               |
| Primary Output ON/OFF Differential<br>Only visible when <b>Pb_P</b> =0.0                                          | d 'Eb          | 0.1% to 10.0% of input s                                                                                                    | span (enter in % span).                                                                                                    | 0.5              |
| Secondary Output ON/OFF<br>Differential<br>Only visible when <b>Pb_5</b> =0.0                                     | d (FS          | 0.1% to 10.0% of input s<br>Differential band is sym                                                                                                    | span (enter in % span).<br>netric to Setpoint Value.                                                                                                    | 0.5              |
| Primary and Secondary Output<br>ON/OFF Differential<br>Only visible when<br><b>Pb_P</b> =0.0 and <b>Pb_S</b> =0.0 | d FF           | 0.1% to 10.0% of input s<br>Differential band is sym                                                                                                    | span (enter in % span)<br>metric to Setpoint Value.                                                                                                    | 0.5              |
| Setpoint Upper Limit                                                                                              | SPul           | Current Setpoint value t                                                                                                    | o Scale Range Maximum                                                                                                    | Range max.       |
| Setpoint Lower limit                                                                                              | SPLL           | Scale Range Minimum t                                                                                                    | o current Setpoint value                                                                                                    | Range min.       |
| Primary (Heat) Output<br>Upper Power Limit<br>Only visible when <b>Pb_P</b> ≠0.0                                  | OPuL           | 0% to 100% of full powe                                                                                                    | ſ                                                                                                    | 100              |
| Output 1 Cycle Time<br>Only visible when<br>USE I = Pr + or USE I = SEc                                           | CE 1           | For time proportioning<br>over which the average<br>PID output level. <b>CE 1</b> ,<br>are defined as time por<br>seconds. Shorter cycle<br>expense of reduce life<br>control device (e.g. relay<br>For example<br>Proportional Band<br><b>Pb_P</b> =25%, Cycle<br>Time: <b>CE</b> =32 sec,<br>then 100%/25% =4<br>ON=32/4 = 8 sec.<br>OFF= 32-8=24 sec. | outputs, it is used to define time period<br>on vs. off time is equal to the required<br>is available when option slots 1, 2 or 3<br>oportioning output types. The permitted<br>1, 2, 4, 8, 16, 32, 64, 128, 256 or 512<br>times will give better control, but at the<br>when used with an electromechanical<br>ys or solenoid valves). | 32               |

| PARAMETER                                                                                                    | SV-<br>DISPLAY | PV-DISPLAY                                                 | ADJUSTMENT RANGE                                                                                                    | DEFAULT<br>VALUE |
|----------------------------------------------------------------------------------------------------|----------------|------------------------------------------------------------|----------------------------------------------------------------------------------------------------|------------------|
| Output 2 Cycle Time<br>Only visible when<br>USE2 = Pr , or<br>USE2 = SEc                                                          | CF5            | 0.5, 1, 2, 4, 8, 16, 32, 64<br>Not applicable to linear of | I, 128, 256 or 512 secs.<br>outputs.                                                                                                    | 32               |
| Output 3 Cycle Time<br>Only visible when<br>USE3 = Pr •, or<br>USE3 = SEc                                                         | CF3            | 0.5, 1, 2, 4, 8, 16, 32, 64<br>Not applicable to linear    | I, 128, 256 or 512 secs.<br>outputs.                                                                                                    | 32               |
| Process High Alarm 1 Value<br>Only visible when<br><b>ALA</b> I= <b>P</b> + vet<br>Parameter is repeated in<br>Configuration Mode | РҺА І          | Range Min. to Range M                                      | ax.                                                                                                    | Range<br>max.    |
| Process Low Alarm 1 Value<br>Only visible when<br><b>ALA I = P_Lo</b> set<br>Parameter is repeated in<br>Configuration Mode       | PLA I          | Range Min. to Range M                                      | ax.                                                                                                    | Range<br>min.    |
| Deviation Alarm 1 Value<br>Only visible when<br><b>ALA 1 = dE</b> set<br>Parameter is repeated in<br>Configuration Mode           | dal I          | ±span from setpoint<br>between -999+999                    |                                                                                                    | 5                |
| Band Alarm 1 Value<br>Only visible when<br><b>ALA I = bAnd</b> set<br>Parameter is repeated in<br>Configuration Mode              | lal i          | 1 LSD to full span from s<br>between 1999                  | setpoint                                                                                                    | 5                |
| Alarm 1 Hysteresis<br>Parameter is repeated in<br>Configuration Mode<br>Process High Alarm 2 Value                                | Яну I          | Up to 100% of span<br>between 1999                         | Alarm Hysteresis<br>Process High Alarm or Deviation Alarm<br>OFF ON OFF Alarm Value<br>PV Alarm Value<br>Pv OFF ON OFF Alarm Value<br>Value<br>Pv OFF ON OFF Alarm Value or<br>Deviation Alarm<br>Value<br>Alarm Value or<br>Deviation Alarm Value or<br>Deviation Alarm Value or | Danne            |
| All of the when<br>ALR2 = P_H i set<br>Parameter is repeated in<br>Configuration Mode                                             | PhHc           | Range min. to rearige m                                    | ax.                                                                                                    | Range<br>max.    |
| Process Low Alarm 2 Value<br>Only visible when<br><b>RLR2 = P_Lo</b> set<br>Parameter is repeated in<br>Configuration Mode        | PLR2           | Range Min. to Range M                                      | ax.                                                                                                    | Range<br>min.    |

| PARAMETER                                                                                                    | SV-<br>DISPLAY | PV-DISPLAY                                                                                                    | ADJUSTMENT RANGE | DEFAULT<br>VALUE |
|----------------------------------------------------------------------------------------------------|----------------|----------------------------------------------------------------------------------------------------|------------------|------------------|
| Deviation Alarm 2 Value<br>Only visible when<br><b>ALA2</b> = <b>dE</b> set<br>Parameter is repeated in<br>Configuration Mode | 94r5           | ±span from setpoint                                                                                                    |                  | 5                |
| Band Alarm 2 Value<br>Only visible when<br><b>ALAZ = bAnd</b> set<br>Parameter is repeated in<br>Configuration Mode           | PUL5           | 1 LSD to full span from setpoint                                                                                                    |                  | 5                |
| Alarm 2 Hysteresis<br>Parameter is repeated in<br>Configuration Mode                                                          | 8H75           | 1 LSD to 100% of<br>span (in display units)<br>on "safe" side of alarm<br>point                                                                                                    | As for Alarm 1.  | 1                |
| Loop Alarm Time<br>Only visible when<br><b>LREn = EnRb</b> set<br>Parameter is repeated in<br>Configuration Mode              | LAE I          | 1 sec to 99 mins. 59secs<br>Only applies if primary proportional band <b>Pb_P</b> =0                                                                                                    |                  | 99.59            |
| Auto Pre-tune<br>enable / disable<br>P <b>B_P</b> , or <b>PB_S</b> ≠ 0.                                                       | <i>₽₽</i> £    | <b>d</b> .5R disabled<br>EnRb enabled<br>Auto Pre-Tune is useful when the process to be controlled varies<br>significantly each time it is run. Auto Pre-Tune ensures that<br>tuning occurs at the start of the process. Self-Tune may also be<br>engaged to fine tune the controller.<br>AT LED indirector flashes                                                                                                    |                  | d 15A            |
| Manual Control select<br>enable / disable                                                                                     | PoEn           | Instant Device           ISR disabled           EnAb         enabled, MAN LED indicator flashes.           PV display: shows measured process value.           SV display: shows PXXX, where X values are % of the output, adjustable           by B and B buttons, for primary output: between 0 - 100 %, for orimary and secondary output.                                                                                                    |                  | d 15A            |
| Setpoint ramp shown in operator<br>mode, enable / disable                                                                     | 58-            | d ISA disabled                                                                                                    |                  | d iSA            |
| Setpoint Ramp Rate Value                                                                                                    | ٢P             | The ramp rate may be adjusted in the range 1 to 9999 and OFF.<br>Increasing the ramp rate value beyond 9999 will cause the<br>upper display to go blank and setpoint ramping to be switched<br>OFF. Setpoint ramping can be resumed by decreasing the ramp<br>rate to 9999 or less. The actual setpoint will rise/fall at the ramp<br>rate set, until it reaches the target setpoint value. Setpoint<br>ramping is used to protect the process from sudden changes in<br>the setpoint, which would result in a rapid rise in the process<br>variable. |                  | OFF              |
| Setpoint Value                                                                                                    | SP             | Within scale range upper and lower limits                                                                                                    |                  | Range<br>min.    |
| Set-up Lock Code                                                                                                    | SLOC           | 0 to 9999                                                                                                    |                  | 5                |

## 10.4 AUTO-TUNING (AT) MODE

Automatic Tune Mode is selected when it is desired to use the Pre-tune and Self-tune facilities on a controller to assist the user in setting up Proportional band, Integral and Derivative parameter values. Refer to the following Automatic Tune Mode table.

#### Navigating in Automatic Tune Mode:

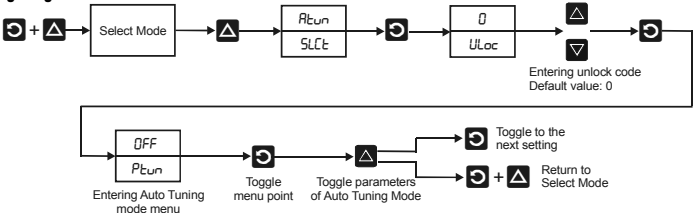

Caution:

- Entering an incorrect unlock code will result to return to Select Mode.
- If there is no key activity for 2 minutes the controller automatically returns to operator mode!

| PARAMETER                                                                                                    | SV-<br>DISPLAY       | PV-DISPLAY                                                                                                    | ADJUSTMENT RANGE | DEFAULT<br>VALUE |
|----------------------------------------------------------------------------------------------------|----------------------|----------------------------------------------------------------------------------------------------|------------------|------------------|
| PRE-Tune<br>Auto Pre-Tune ensures that<br>first approximation of the<br>PID values can be made.<br>Auto Pre-Tune feature is<br>activated on power up if<br><b>APL</b> = <b>EnRb</b> set. | Ptun                 | OFF or ON<br>Indication remains OFF if Pre-Tune cannot be used at this time. This<br>applies if:<br>a). The setpoint is ramping<br>b). The process variable is less than 5% of span from the setpoint<br>c). The primary or secondary output proportional bands = 0<br>AT LED indicator flashes if PRE-Tune is ON |                  | OFF              |
| SELF-Tune<br>Self-Tune continuously<br>optimises tuning while a<br>controller is operating                                                                                               | Stun                 | OFF or ON<br>Indication remains OFF if Self-Tune cannot be used at this time.<br>This applies if either proportional band = 0<br>AT LED indicator continuously lights if SELF-Tune is ON                                                                                                    |                  | OFF              |
| Approximation of the PID<br>values then continuous<br>optimising<br>PRE-Tune + SELF-Tune<br>ON                                                                                           | Ptun<br>then<br>Stun | PLun = ON<br>SLun = ON<br>under PLun AT LED indicator flashes, then during SLun AT LED<br>continuously lights                                                                                                    |                  | OFF              |
| Automatic tune mode lock<br>code                                                                                                    | tLoc                 | 0 to 9999                                                                                                    |                  | 0                |

#### **10.5 MANUAL SETTING OF PID PARAMETERS**

If Auto Tuning mode is not enabled, controlling can be manually tuned. Manual setting of PID parameters is suitable only for processes that are not harmed by large fluctuations in the process variable. This technique needs technical competence and practise in process controlling, therefore changing of the parameters are allowed only if regulating system surely remains its safe operation.

All parameters should be set in Configuration and Set-up Modes before manual tuning of PID parameters!

#### Single Control Tuning (PID with Primary Output only) - cooling, or heating

 In Configuration mode select Single control type Primary control

| Տոնլ |  |
|------|--|
| СЕЯЬ |  |

Select Setpoint Value in Operator Mode in accordance to the process.

- Check that the Setpoint Upper Limit (SPLL) and Setpoint Lower Limit (SPLL) are set to safe levels for the process. Adjust if required
- Select ON-OFF control (**Pb\_P**=0)
- Switch on the process. The process variable will oscillate about the setpoint.

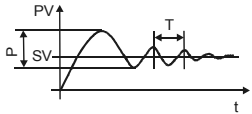

Record the Peak-to-Peak variation (P) of the first cycle (i.e. the difference between the highest value of the first overshoot and the lowest value of the first undershoot), and the time period of the oscillation (T) in minutes:

Primary Proportional Band (P):

Integral Time Constant (I): Derivative Time Constant (D): Pb\_P= <u>P</u> (SPuL - SPLL) ×100 ArSt= T [min] rAtE= T/6 [min]

In Set-up Mode select PID parameters in accordance to the calculation using the formula above.

#### Dual Control Tuning (PID with Primary and Secondary Outputs) - cooling and heating

 In Configuration mode select Dual control type Primary and Secondary control

| JUAL |
|------|
| СЕЯЬ |

- Select Setpoint Value of Primary output as described above.
- Set Pb\_5 to the same value as Pb\_P and monitor the operation of the controller in dual control mode.
- If there is a tendency to oscillate as the control passes into the Secondary Proportional Band, increase the value of **Pb\_5**.
   If the process appears to be over-damped in the region of the Secondary Proportional Band, decrease the value of **Pb\_5**.
- When the PID tuning values have been determined, if there is a kick to the process variable as control
  passes from one output to the other, set the Overlap/Deadband **QL** parameter to a positive value to
  introduce some overlap.

Adjust this value by trial and error until satisfactory results are obtained.

#### **10.6 MANUAL FINE TUNING OF PID PARAMETERS**

- Adjustment of Cycle Time (Lt) parameter (in Set-up Mode) is provided for each time proportioning control output. Take into consideration that a shorter cycle time gives more accurate control but electromechanical components such as relays have a reduced life span.
- Increase the width of the proportional band if the process overshoots or oscillates excessively.
- Decrease the width of the proportional band if the process responds slowly or fails to reach setpoint.
- Increase the automatic reset (*RrSt*) (Integral Time Constant) until the process becomes unstable, and then decrease until stability has been restored.
- Modify Integrate Time to between 10-25% of the previous value. If the process overshoots or oscillates
  excessively, decrease its value.
- After making all other adjustments, if an offset exists between the setpoint and the process variable use the Bias b IRS (manual reset) to eliminate the error. When PV is below SV use a larger bias value, when PV is above SV use a smaller bias value.

## **10.7 OPERATOR MODE**

This is the normal operating mode of the instrument from power-up. It can also be accessed from any other mode via Select Mode as follows.

In order to provide proper operation, all parameters should be configured in the Configuration Mode and Set-up Mode before using the Operator Mode!

From any Mode if there is no key activity for 2 minutes the controller automatically returns to operator mode!

Display mode is in accordance to the selected value in Configuration Mode  ${\it d}$  ,5P parameter between 1...6.

Toggle between PV and SV can be performed with  $\ensuremath{\mathfrak{O}}$  button and values can be modified with  $\ensuremath{\mathfrak{O}}$ , or  $\ensuremath{\mathfrak{O}}$  buttons.

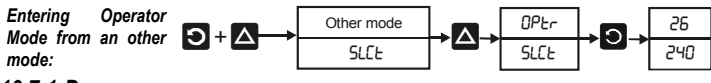

#### 10.7.1 DISPLAY MODES

The required display mode can be selected in Configuration Mode. Displaying of SP Ramp Rate Value can be performed if parameter is enabled in Set-up Mode.

#### Display mode 1.

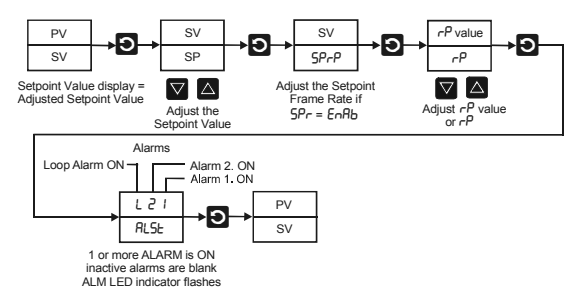

#### Display mode 2.

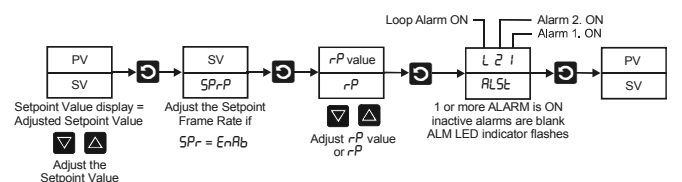

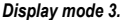

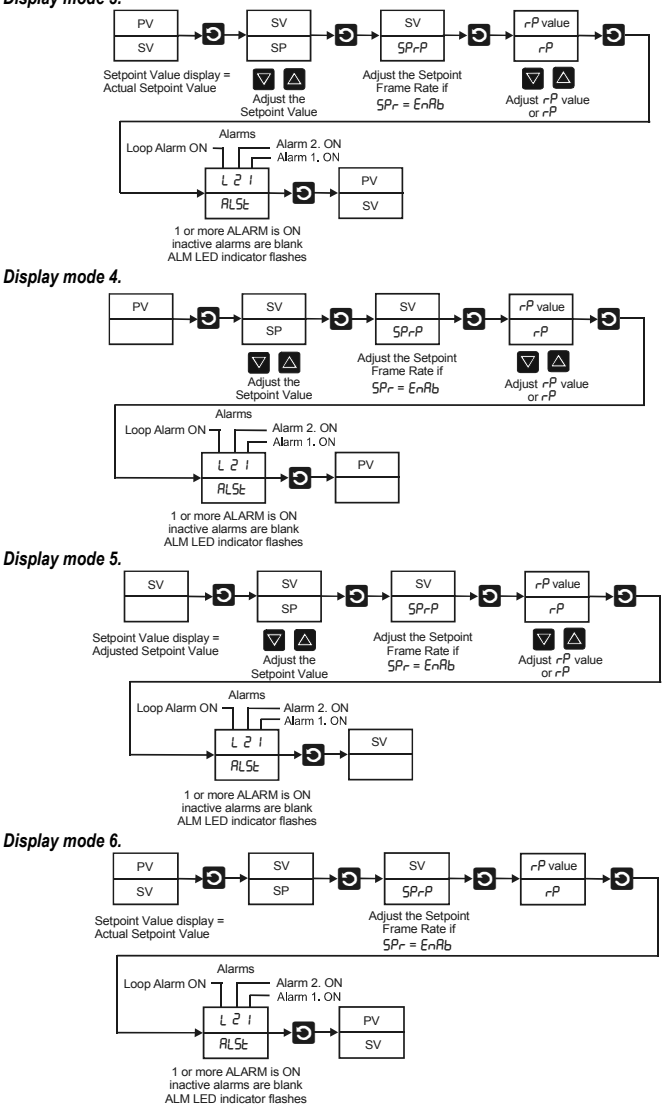

#### 10.7.2 MANUAL MODE

When manual mode is enabled **PDEn** = **Enob** in Set-up Mode, then press witten to enter manual mode

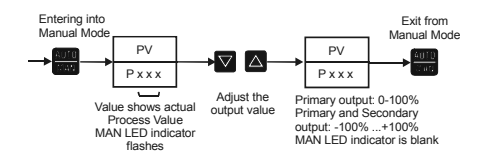

#### Caution!

Manual Mode should be used with care because the power output level is set by the operator, therefore the PID algorithm is no longer in control of the process. The operator must maintain the process as the desired level manually. Manual power is not limited by the **DPuL** (Primary Power Output Limit) parameter.

## **11. COMMUNICATION**

Some types of UNICONT PMM-500 controllers has RS485 communication module (as per order codes) (OUT A module). For a complete description of the Modbus protocol refer to the description provided at <a href="http://www.modbus.org">http://www.modbus.org</a>.

#### 11.1 GENERAL DATA

| Type:               | Asynchronous Serial                                 |
|---------------------|-----------------------------------------------------|
| Protocol:           | Modbus RTU                                          |
| Physical Layer:     | RS485                                               |
| Address range:      | 1255                                                |
| Bit rate:           | 120019200 Baud, selectable                          |
| Bits per character: | 10 or 11, depending on parity setting               |
| Stop bits:          | 1                                                   |
| Character format:   | 8 bit                                               |
| Parity:             | None, even or odd (selectable)                      |
| Isolation:          | Reinforced safety isolation from inputs and outputs |
| Notal               |                                                     |

Note!

Device address, data transfer speed, parity, Communication write enable parameters (**Addr** , **Prot** , **bRud** , **CoEn**) can be selected in Configuration Mode.

The instrument is assigned a unique device address by the user in the range 1 (default) to 255 using the **Rddr** parameter in Configuration Mode. This address is used to recognise Modbus Queries intended for this instrument. The instrument will also accept global Queries using device address 0 no matter what device address is assigned. No responses are returned for globally addressed Queries. The transmitter must not start transmission until 3 character times have elapsed since reception of the last character in a message, and must release the transmission line within 3 character times of the last character in a message

| DATA TRANSFER SPEED (BAUD) | 3 CHARACTER TIMES (MSEC) |
|----------------------------|--------------------------|
| 1200                       | 24                       |
| 2400                       | 12                       |
| 4800                       | 6                        |
| 9600                       | 3                        |
| 19200                      | 1,5                      |

## **11.2 MODBUS COMMUNICATION**

The unit uses the following Modbus functions:

| MODBUS                   |                     |                              |                                                                                                    |
|--------------------------|---------------------|------------------------------|----------------------------------------------------------------------------------------------------|
| DECIMAL<br>FUNCTION CODE | PARAMETER<br>FORMAT | MODBUS MEANING               | DESCRIPTION                                                                                                    |
| 01/02                    | Bit                 | Read coil/ Input status      | Read output/input status bits at given address                                                                                               |
| 03/04                    | Word                | Read holding/Input registers | Read current binary value of specified<br>number of parameters at given<br>address.<br>Up to 64 parameters can be accessed<br>with one Query |
| 05                       | Bit                 | Force single coil            | Writes a single binary bit to the<br>Specified Slave Bit address                                                                             |
| 06                       | Word                | Pre-set single register      | Writes two bytes to a specified word<br>address                                                                                              |
| 08                       | -                   | Diagnostics                  | Used for loopback test.                                                                                                    |
| 16                       | Word                | Pre-set multiple register    | Writes up to 1 word parameter values to the specified address range.                                                                         |

## **11.3 COMMUNICATION PARAMETERS**

Communication parameters RO indicates a parameter which is read only, R/W indicates it can also be written to. Communications writes will not implemented if the **LoEn** (Communications Write Parameter) is disabled in the Configuration Mode.

## 11.3.1 BIT PARAMETERS

| MODBUS PARAMETER |      |                            | NOTES                                                         |  |
|------------------|------|----------------------------|---------------------------------------------------------------|--|
| NUMBER           | MODE | CONTROLLING FARAMETER      | NOTES                                                         |  |
| 1                | RO   | Communication Write Status | 1 = Write Enabled<br>0 = Write Disabled                       |  |
| 2                | R/W  | Auto / Manual              | 1 = Manual Control<br>0 = Automatic Control                   |  |
| 3                | R/W  | Self Tune                  | 1 = Activate(d)<br>0 = Dis-engage(d)                          |  |
| 4                | R/W  | Pre tune                   | 1 = Activate(d)<br>0 = Dis-engage(d)                          |  |
| 5                | RO   | Alarm 1 Status             | 1 = Active<br>0 = Inactive                                    |  |
| 6                | RO   | Alarm 2 Status             | 1 = Active<br>0 = Inactive                                    |  |
| 7                | R/W  | Setpoint Ramping           | 1 = Enable(d)<br>0 = Disable(d)                               |  |
| 10               | R/W  | Loop Alarm Status          | 1 = Active/Enable<br>0 = Inactive/Disable                     |  |
| 12               | R/W  | Loop Alarm                 | Read to get loop alarm status.<br>Write 0/1 to disable/enable |  |

Note:

To set the bit value to 1 write FF, to set the bit value to 0 write 00.

## 11.3.2 WORD PARAMETERS

| MODBUS PARAMETER |      | CONTROLLING                                  | NOTES                                                                                                    |  |
|------------------|------|----------------------------------------------|----------------------------------------------------------------------------------------------------|--|
| NUMBER           | MODE | PARAMETER                                    | NOTES                                                                                                    |  |
| 1                | RO   | Process Variable                             | Current value of PV<br>If under-range = 62976,                                                                                                    |  |
| 2                | R/W  | Setpoint                                     | Value of currently selected setpoint.                                                                                                    |  |
| 3                | R/W  | Output Power                                 | 0% to 100% for single output; -100%<br>to +100% for dual output control.<br>Bead Only if not in manual control.                                                     |  |
| 4                | RO   | Deviation                                    | Difference between Process Variable<br>and Setpoint (value = PV-SP)                                                                                                 |  |
| 5                | R/W  | Secondary Proportional<br>Band               | Adjustable 0.0% to 999.9% of input<br>span. Read only when Self-Tuning                                                                                              |  |
| 6                | R/W  | Primary Proportional<br>Band                 | Adjustable 0.0% to 999.9% of input<br>span. Read only when Self-Tuning                                                                                              |  |
| 7                | R/W  | Direct / Reverse Acting                      | 1 = Direct Acting,<br>0 = Reverse                                                                                                    |  |
| 8                | R/W  | Automatic Reset Time<br>(or Loop Alarm Time) | Integral Time Constant value. (or Loop Alarm Time<br>value in ON/OFF control mode if Loop Alarm<br>Enabled)<br>Read only if Self-Tuning.<br>Modbus range: 0 to 5999 |  |
| 9                | R/W  | Rate                                         | Derivative Time Constant value. Read only if Self-<br>Tuning.<br>Modbus range: 0 to 5999                                                                            |  |
| 10               | R/W  | Output 1 Cycle time                          | 0.5, 1, 2, 4, 8, 16, 32, 64, 128, 256 or 512 seconds                                                                                                    |  |
| 11               | R/W  | Scale Range Lower<br>Limit                   | Lower limit of scaled input range selectable between-1999+9999                                                                                                    |  |
| 12               | R/W  | Scale Range Upper<br>Limit                   | Upper limit of scaled input range<br>selectable between-1999+9999                                                                                                   |  |
| 13               | R/W  | Alarm 1 Value                                | Alarm 1 active at this level                                                                                                    |  |
| 14               | R/W  | Alarm 2 Value                                | Alarm 2 active at this level                                                                                                    |  |
| 15               | R/W  | Manual Reset                                 | Bias value. 0% to 100% for single<br>control output or<br>-100% to +100% for dual outputs                                                                           |  |
| 16               | R/W  | Overlap / Deadband                           | 20% to +20% of ( <b>Pb_P</b> + <b>Pb_S</b> )<br>Negative value = Deadband,<br>Positive value = Overlap                                                              |  |
| 17               | R/W  | ON - OFF Differential                        | 0.1% to 10.0% of input span<br>Used for Primary output on/off<br>differential and for combined Primary<br>and Secondary on/off differential.                        |  |
| 18               | R/W  | Decimal Point Position                       | 0 = xxxx, 1 = xxx.x, 2 = xx.xx, 3 = x.xxx<br>Read only if not Linear Input                                                                                          |  |
| 19               | R/W  | Output 2 Cycle Time                          | 0.5, 1, 2, 4, 8, 16, 32, 64,128, 256 or 512 seconds                                                                                                    |  |
| 20               | R/W  | Primary Output Power<br>Limit                | Safety power limit; 0 to 100 %                                                                                                    |  |
| 21               | RO   | Actual Setpoint                              | Current (ramping) value of selected setpoint                                                                                                    |  |
| 22               | R/W  | Setpoint Upper Limit                         | Maximum setpoint value. Current SP to Input<br>Range Maximum                                                                                                    |  |
| 23               | R/W  | Setpoint Lower Limit                         | Minimum setpoint value. Current SP to Input<br>Range Minimum                                                                                                    |  |
| 24               | R/W  | Setpoint Ramp Rate                           | 0 = OFF, 1 to 9999 increments / hour.<br>Dec Point position as for input range.                                                                                     |  |
| 25               | R/W  | Input Filter Time<br>Constant                | 0 to 100 seconds                                                                                                    |  |
| 26               | R/W  | Process Value Offset                         | Modified PV = Actual PV + PV Offset. Limited by<br>Scale Range Maximum and Scale Range<br>Minimum<br>-999+999                                                       |  |

| MODBUS PARAMETER |      | CONTROLLING                                    | NOTES                                                                                                    |
|------------------|------|------------------------------------------------|----------------------------------------------------------------------------------------------------|
| NUMBER           | MODE | PARAMETER                                      | NOTES                                                                                                    |
| 122              | RO   | Equipment ID                                   | 6100                                                                                                    |
| 123              | RO   | Interior code                                  | 4 characters                                                                                              |
| 124              | RO   | Interior code                                  | 4 characters                                                                                              |
| 125              | RO   | Interior code                                  | 4 characters                                                                                              |
| 126              | RO   | Interior code                                  | 4 characters                                                                                              |
| 129              | RO   | Interior code                                  | 16 characters                                                                                             |
| 130              | RO   | Interior code                                  | 16 characters                                                                                             |
| 133              | RO   | Input status                                   | Input status. Read Only.<br>Bit 0: Sensor break flag<br>Bit 1: Under-range flag<br>Bit 2: Over-range flag |
| 2224             | R/W  | Option Slot 2<br>Re-transmit output<br>Maximum | Maximum scale value for retransmit<br>output in slot 2, -1999 to 9999                                     |
| 2225             | R/W  | Option Slot 2<br>Re-transmit output<br>Minimum | Minimum scale value for retransmit<br>output in slot 2, -1999 to 9999                                     |
| 2234             | R/W  | Option Slot 3<br>Re-transmit output<br>Maximum | Maximum scale value for retransmit<br>output in slot 3, -1999 to 9999                                     |
| 2235             | R/W  | Option Slot 3<br>Re-transmit output<br>Minimum | Minimum scale value for retransmit<br>output in slot 3, -1999 to 9999                                     |